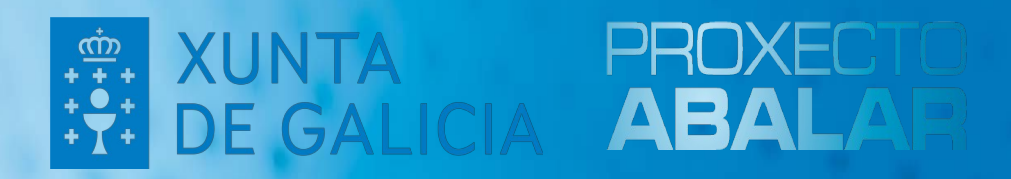

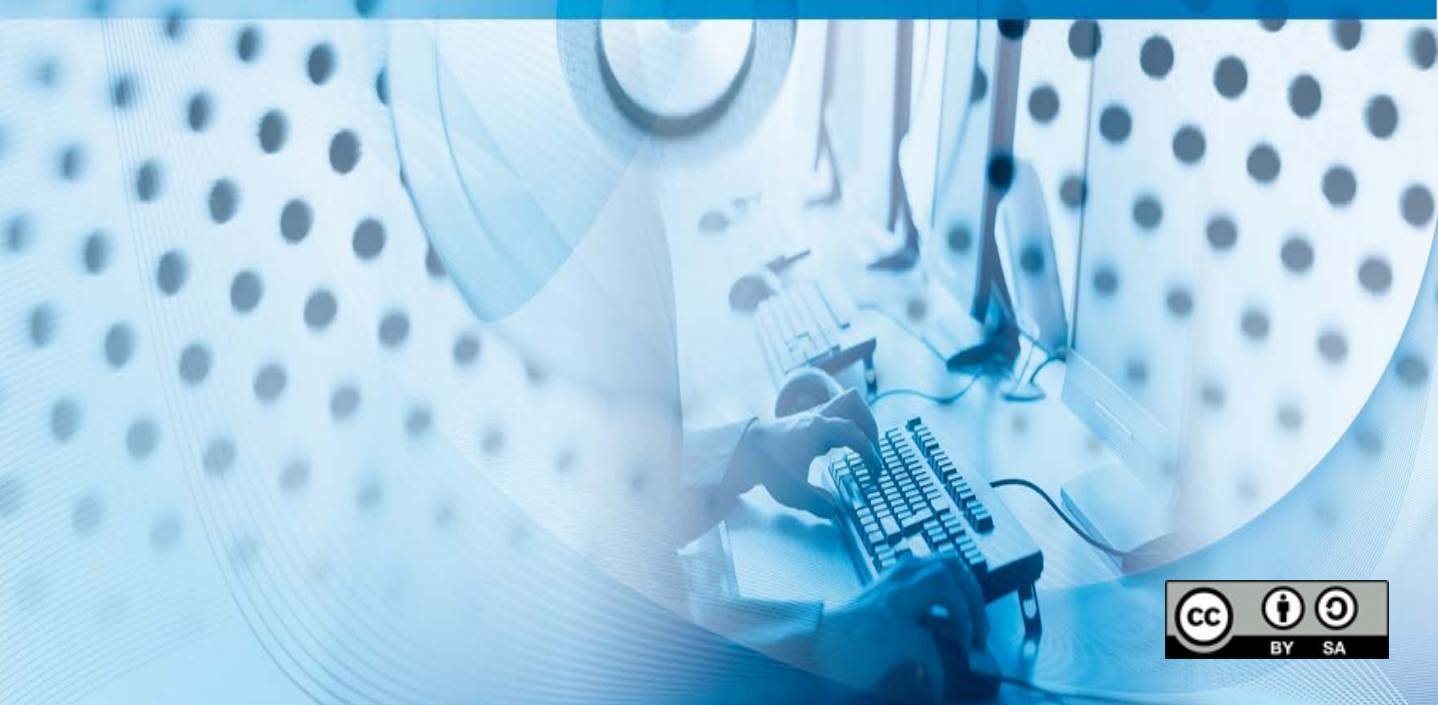

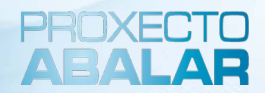

#### ÍNDICE

1.Introducción
 2.Instalación equipos BIOS
 3.Instalación equipos UEFI

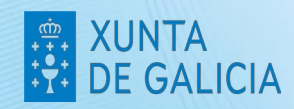

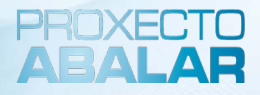

#### Introducción

Este manual, trata de simplificar a explicación da instalación da maqueta libre Abalinux 11.1. Para instalacións completas ou personalizadas, pregase recurrir ó manual xenérico.

#### Importante!

Antes de instalar a maqueta, hai que ter presente en que equipo a imos instalar. Pode ser **BIOS** ou **UEFI**.

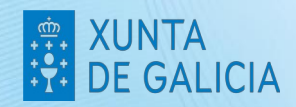

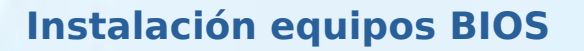

#### Aviso

Os equipos **Acer Travelmate P259-G2-M** con discos "nvme" teranse que instalar seguindo as instruccións de "**Instalación avanzada**"

- 1. Acender o computador coa opción de arranque dende USB de primeira opción.
- 2. Executar a aplicación de instalación do sistema, que se encontra en: Aplicativos > Sistema > Instalador de Snapshot-live.
- 3. Seleccionar "Instalación simple".

|                                                                                                    |     | Instalación do Sistema | ^ _ O X   |  |  |  |  |  |
|----------------------------------------------------------------------------------------------------|-----|------------------------|-----------|--|--|--|--|--|
|                                                                                                    |     |                        |           |  |  |  |  |  |
| Instalación Simple: instalación do sistema, nunha única partición, que emprega todo o disco duro<br>(o primeiro disco detectado no caso de existir varios). |     |                        |           |  |  |  |  |  |
| Instalación Avanzada: instalación do sistema na cal se poden seleccionar diferentes opcións.                                                                |     |                        |           |  |  |  |  |  |
|                                                                                                    |     |                        |           |  |  |  |  |  |
| Selección                                                                                                    | Núm | Opción                 |           |  |  |  |  |  |
| 0                                                                                                    | 01  | Instalación Simple     |           |  |  |  |  |  |
| 0                                                                                                    | 02  | Instalación Avanzada   |           |  |  |  |  |  |
|                                                                                                    |     | Saír                   | Continuar |  |  |  |  |  |

4. Mostrase un resumo da instalación, e hai que pulsar "Proceder coa instalación"

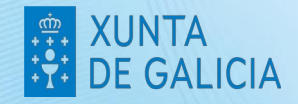

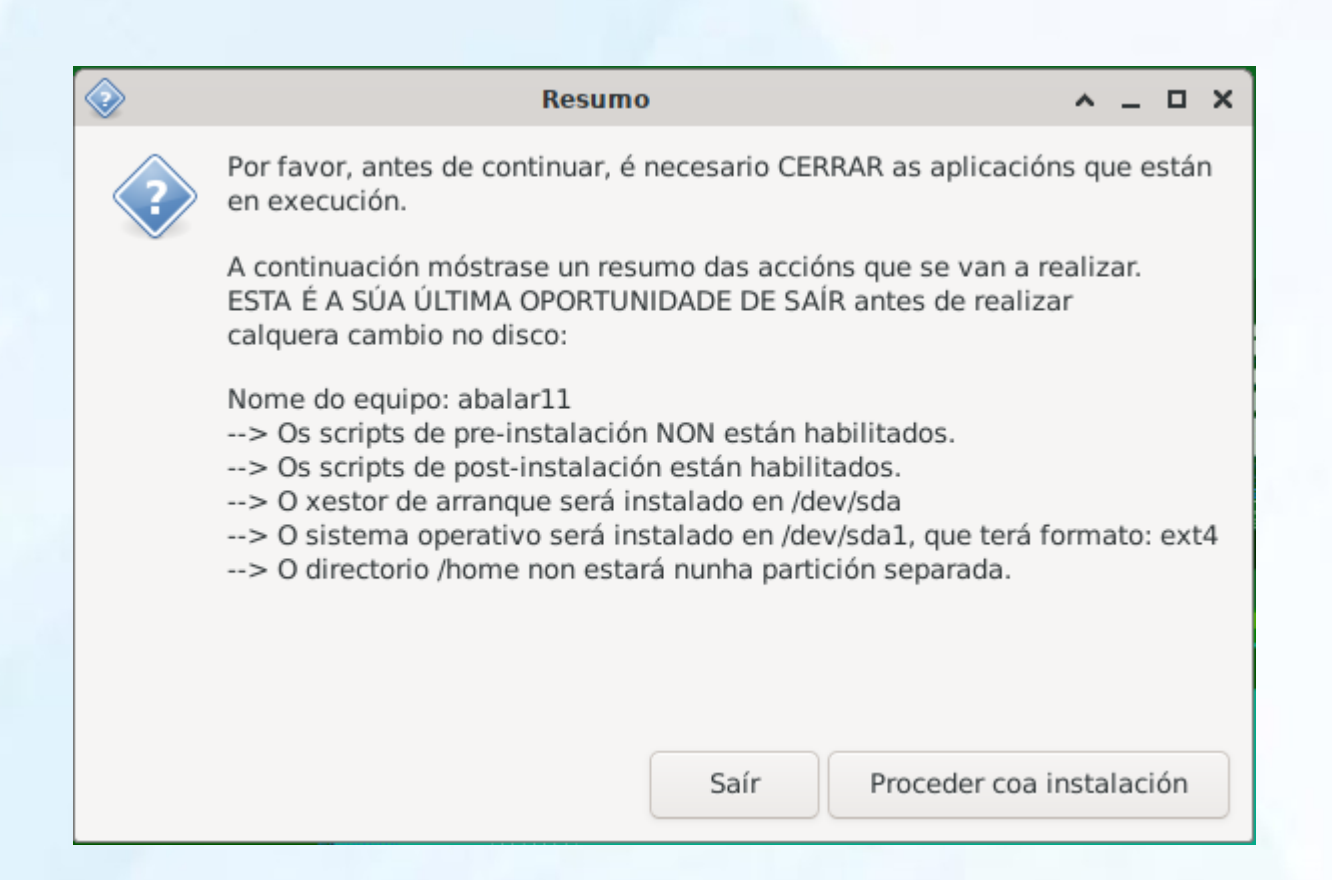

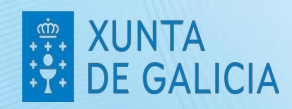

PROXF

#### Instalación equipos UEFI

Nos equipos UEFI, a instalación, é un pouco mais laboriosa, pero seguindo os pasos é igualmente sinxela.

1. Accender o computador coa opción de arranque dende USB na primeira opción.

2. Executar a aplicación de instalación do sistema, que se encontra en **Aplicativos > Sistema > Instalador de Snapsot-Live**.

3. Aparecerá unha mensaxe indicando que se atopou unha partición EFI, prememos en continuar.

|          | . Abalar                                                                          |                                             | ^ _ D X                |                                                                                                    |                                                                                                    |                                                                                                   |
|----------|-----------------------------------------------------------------------------------|---------------------------------------------|------------------------|----------------------------------------------------------------------------------------------------|----------------------------------------------------------------------------------------------------|---------------------------------------------------------------------------------------------------|
|          | Partición EFI atopada en /dev/nvme0n:                                             | 1p1                                         |                        |                                                                                                    |                                                                                                    |                                                                                                   |
|          | Nota: é preciso, se non o está xa, form<br>que conte con configuracións anteriore | natala (en FAT32) no<br>es que xa non sexar | caso de<br>necesarias. |                                                                                                    |                                                                                                    |                                                                                                   |
|          |                                                                                   | Continuar                                   | Saír                   | Marque as opcións que q                                                                                                    | Opcións de instalación<br>ueira para a instalación.                                                                                                    | ^ _ D >                                                                                           |
| 1. Deixa | amos marcadas as ope                                                              | cións por d                                 | efecto                 | Se non entende unha opo<br>Elexir Opción<br>Crear unha nov<br>Utilizar a partic<br>Executar os scr                                                                    | ión, probablemente non a necesite.<br>a partición /home separada<br>ición de arranque /boot separada<br>ión swap existente en lugar do ficheiro :<br>ipts de pre-instalalación (enumerados a                    | swap (swapfile).<br>seguir)                                                                       |
|          |                                                                                   |                                             |                        | <ul> <li>loc-timezn.sh</li> <li>Executar os scr</li> <li>anacron.sh, aut</li> <li>hp_450_g9, hp_</li> <li>hp_650_g8.sh, lhp_x360_g5.sh</li> <li>yogalle.sh</li> </ul> | ipts de post-instalación (enumerados a :<br>omount.sh, cleanup-install.sh, hp_450_<br>450_g9.sh, hp_4520s.sh, hp_650_g9, hp<br>hp_650_g9, hp_650_g9.sh, hp_6550b.sh,<br>, hp_x360_g9, hp_x360_g9.sh, polkit.sh, | seguir)<br>j4, hp_450_g4.sh,<br>_650_g5.sh, hp_650_g6<br>hp_x360_g1, hp_x360<br>x360G5, yoga_11e, |
|          |                                                                                   |                                             |                        |                                                                                                    |                                                                                                    |                                                                                                   |
|          |                                                                                   |                                             |                        |                                                                                                    | Conti                                                                                                    | nuar Saír                                                                                         |

#### 5. Executamos Gparted

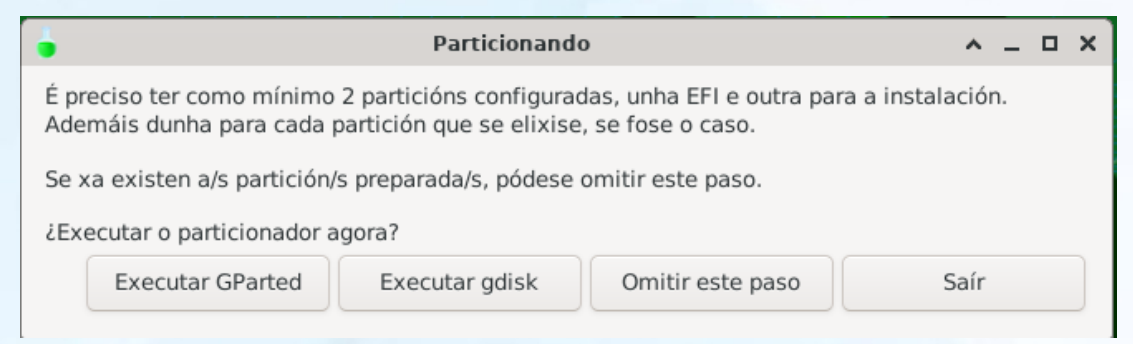

6. Podemonos atopar con dúas casuísticas. Que a computadora xa tivese particións feitas ou que non.

7. Se o equipo xa ten particións configuradas, hainas que eliminar

# Importante: Se unha partición está configurada con LVM. Antes de eliminala, é preciso desactivar dita configuración. Facendo clic co botón dereito, e seleccionando "Desactivar"

8. Para eliminar as particións, clic co botón dereito sobre a partición, e seleccionar "Eliminar".

9.Aplicar cambios

10.Crear as novas particións. Faremos clic co botón dereito do rato, no espacio "sen asignar". Hai que crear unha partición **EFI** de **512MB** con formato **FAT32**, e outra partición para o sistema que ocupará o resto do espacio dispoñible en disco, con formato **EXT4**.

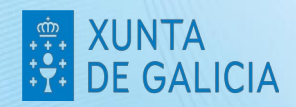

| வ<br>GParted Editar Ver Dispositivo Pa          | /dev/nvme0 | nl-<br>uda | GPar | ted             | ^ _ D X                     |  |  |  |
|-------------------------------------------------|------------|------------|------|-----------------|-----------------------------|--|--|--|
|                                                 | -          |            |      |                 | /dev/nvme0n1 (476.94 GiB) 🔻 |  |  |  |
| sen asignar                                     |            |            |      |                 |                             |  |  |  |
| Crear unha partición nova 🔹 🗙                   |            |            |      |                 |                             |  |  |  |
|                                                 |            |            |      |                 |                             |  |  |  |
| Tamaño mínimo: 33 MiB Tamaño máximo: 488385 MiB |            |            |      |                 |                             |  |  |  |
| Espazo libre precedente (MiB):                  | 1          | _          | +    | Crear como:     | Partición primaria 🔻        |  |  |  |
| Novo tamaño (MiB):                              | 512        | -          | +    | Partition name: |                             |  |  |  |
| Espazo libre a continuación (MiB):              | 487873     | -          | +    | Sistema de fich | eiros: fat32 🔹              |  |  |  |
| Aliñar á:                                       | MiB        |            | •    | Etiqueta:       |                             |  |  |  |
|                                                 |            |            |      |                 | 🔇 Cancelar 🕆 Engadir        |  |  |  |
|                                                 |            |            |      |                 |                             |  |  |  |
| 0 operacións pendentes                          |            |            |      |                 |                             |  |  |  |

11.Tras a creación das particións, "Aplicar cambios", a continuación. Teremos que xestionar as marcas

| /dev/nvme0n1 - GParted                                                                                                    |                         |                                |       |              |                |  |  |
|----------------------------------------------------------------------------------------------------|-------------------------|--------------------------------|-------|--------------|----------------|--|--|
| GParted Editar Ve                                                                                                    | r Dispositivo Partición | Axuda                          |       |              |                |  |  |
|                                                                                                    |                         |                                |       | /dev/nvme0n1 | (476.94 GiB) 🔻 |  |  |
|                                                                                                    |                         | Nova partición :<br>476.44 GiB | ¥2    |              |                |  |  |
| Partición                                                                                                    | Sistema de ficheiros    | Tamaño                         | Usada | Sen usar     | Marcas         |  |  |
| Nova partición #1                                                                                                    | fat32                   | 512.00 MiB                     |       |              |                |  |  |
| Nova partición #2                                                                                                    | ext4                    | 476.44 GiB                     |       |              |                |  |  |
| <ul> <li>Crear Partición primaria #1 (fat32, 512.00 MiB) en /dev/nvme0n1</li> <li>Crear Partición primaria #2 (ext4, 476.44 GiB) en /dev/nvme0n1</li> </ul> |                         |                                |       |              |                |  |  |
| 2 operacións pender                                                                                                    | ntes                    |                                |       |              |                |  |  |

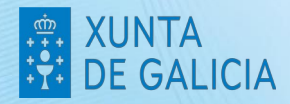

PROXE

12. Faremos clic co botón dereito sobre a partición **UEFI** e, "Xestionar Marcas", seleccionaremos "boot", marcarase automáticamente tamén "esp".

|        | Xestionar as marcas en /dev/nvme | eOnlpl 🔺 🗙 |
|--------|----------------------------------|------------|
| Xes    | stionar as marcas en /dev/       | nvme0n1p1  |
|        |                                  |            |
|        | atvrecv                          |            |
|        | bios_grub                        |            |
| $\cup$ | bls_boot                         |            |
|        | boot                             |            |
|        | chromeos_kernel                  |            |
|        | diag                             |            |
| ~      | esp                              |            |
|        | hidden                           |            |
|        | hp-service                       |            |
|        | irst                             |            |
|        | legacy_boot                      |            |
|        | lvm                              |            |
|        | msftdata                         |            |
|        | msftres                          |            |
|        | prep                             |            |
|        | raid                             |            |
|        | swap                             |            |
|        |                                  | X Pechar   |

**13.** Pechamos Gparted, e continuamos ca instalación, Sairá unha ventaniña, para seleccionar a partición para instalar o sistema operativo. Seleccionamos a única que aparece e a continuación tipo de sistema de arquivos seleccionamos **EXT4**.

| ope            | rativo.    |  | Sistema de fic                  | neiros Root          | <u> </u>     |
|----------------|------------|--|---------------------------------|----------------------|--------------|
|                | Particións |  | Que tipe de sistema de arguiver | cho quetoría tor op  | /dou/pumo0p  |
| /dev/nvme0n1p2 |            |  | Formatear                       | , che gustana ter en | /dev/nvmeon. |
|                | /dev/sda1  |  | ext4                            |                      |              |
|                |            |  | ext3                            |                      |              |
|                |            |  | ext2                            |                      |              |
|                |            |  |                                 |                      |              |
|                |            |  |                                 |                      |              |
|                |            |  |                                 |                      |              |
|                |            |  |                                 |                      | OK           |
|                |            |  |                                 |                      |              |
|                |            |  |                                 |                      |              |

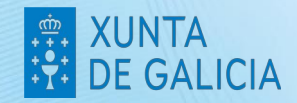

#### 14. Mostrarase o resumo da instalación. Seleccionamos "Proceder coa Instalación"

| Summary 4                                                                                                    | · _ |   | × |  |  |  |  |
|----------------------------------------------------------------------------------------------------|-----|---|---|--|--|--|--|
| Por favor, PECHE calquera aplicación que se estea executando AGORA.                                                                                            |     |   |   |  |  |  |  |
| A seguir, un resumo do que se fará. ESTA É A súa ÚLTIMA OPORTUNIDADE DE SAÍR antes de que se instale o sistema.                                                |     |   |   |  |  |  |  |
| >A partición EFI é /dev/nvme0n1p1<br>> O sistema operativo instalarase en /dev/nvme0n1p2 e formatado como ext4<br>> /home non estará nunha partición separada. |     |   |   |  |  |  |  |
|                                                                                                    |     |   |   |  |  |  |  |
| Os scripts pre-install están activados.<br>Os scripts post-install están activados.                                                                            |     |   |   |  |  |  |  |
| *** Se parece que o instalador se detivo, comprobe no terminal se hai mensaxes. ***                                                                            |     |   |   |  |  |  |  |
|                                                                                                    |     |   |   |  |  |  |  |
|                                                                                                    |     |   |   |  |  |  |  |
| Proceder coa instalación.                                                                                                    | Saí | r |   |  |  |  |  |

- **15.** A continuación, sairanos configurar área xeográfica, configurar fuso horario, e configurar locais todos estes elementos pódense deixar por defecto.
- **16.** Comeza proceso de instalación, e non é preciso configurar nada máis ata que remate a instalación.

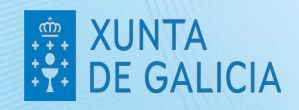

# XUNTA DE GALICIA

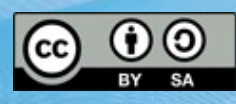